1. 色・文字サイズ変更

画面右上の「色・文字サイズ変更」ボタンを押してください。

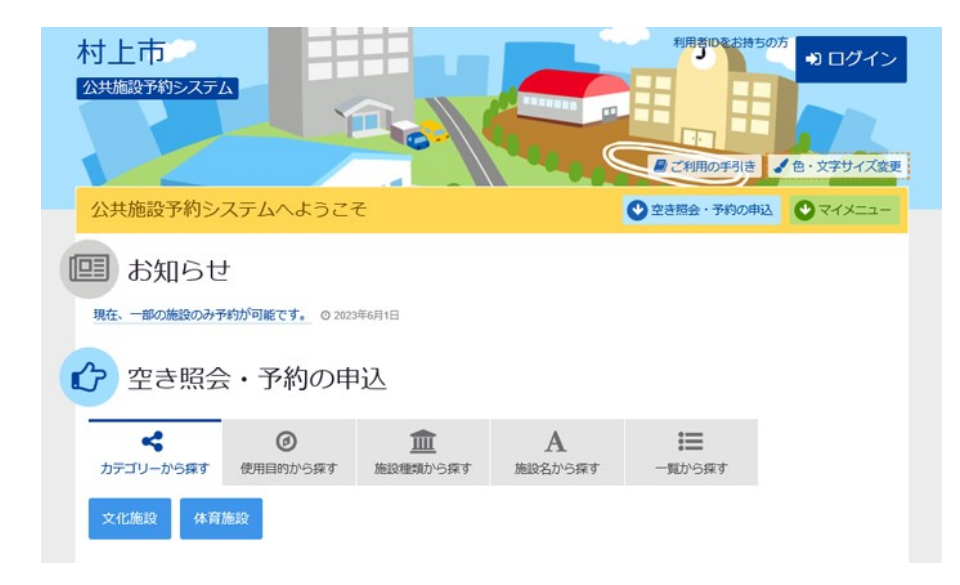

2. 全体の色の組合せを変える

標準の操作画面が表示されています。「配色」「文字サイズ」の各パターンを選択すると、「サン プル画面」に反映されます。

| 村上市<br>公共施設予約システム                                                                                               |
|----------------------------------------------------------------------------------------------------|
| 色・文字サイズ変更<br>システムの配色と文字サイズを変更することができます。                                                                         |
| ✔ 配色                                                                                                    |
| x²     x²     x²     x²     x²     x²       x²     x?     x?     x?     x?       x²     x?     x?     x?        |
| A文字サイズ                                                                                                    |
| * あ あ <b>あ</b>                                                                                                  |
| 標準 中 大 最大                                                                                                    |
| プレビュー                                                                                                    |
| 公共施設予約システム                                                                                                    |
| サンプル画面                                                                                                    |
| この画面は配色・文字サイズ確認用のサンプルです。                                                                                        |
| サンプル公民館 ご利用時間には、準備、後片付けの時間も含めます。                                                                                |
| ▶ 申請者名 施設 太郎                                                                                                    |
| <ul> <li>○ 時間帯</li> <li>2015/12/15(火)</li> <li>10:30~12:00</li> <li>マボタン</li> <li>イボタン</li> <li>マボタン</li> </ul> |
| ★ X=1-                                                                                                    |

## 3. 設定を保存する

任意の色・文字サイズに変更後、画面下にある「変更」ボタンを押してください。

| 村上市<br><u>公共施設予約システム</u><br><i>日 日 日 日 日 日 日 日 日 日 日 日 日 日 日 日 日 日 日 </i>          |
|------------------------------------------------------------------------------------|
| 色・文字サイズ変更<br>システムの配色と文字サイズを変更することができます。                                            |
|                                                                                    |
| 「ホッシュ」     「ホッシュ」     「「ホッシュ」     「「ホッシュ」     「「「ターン1 バターン2 バターン3 バターン4     「「ターン4 |
| a b b b                                                                            |
| <ul> <li>株準</li> <li>中</li> <li>大</li> <li>最大</li> <li>● プレビュー</li> </ul>          |
|                                                                                    |
| ワ ノノノレビー(山)     この画面は配色・文字サイズ確認用のサンブルです。     サンプル公民館、ご利用時間には、準備、後片付けの時間も含めます。      |
| ✔申請者名 施設 太郎                                                                        |
| □ 利明日 ○ 時間帯<br>2015/12/15(火) 10:30~12:00 ▼ボタン ▼ボタン ▼ボタン (選択時)                      |
| ★ X二ユ-                                                                             |

4. 色・文字サイズ設定完了

操作画面が任意の色・文字サイズに設定されました。標準に戻す場合は、再度「色・文字サイズ変更」ボタンを押して変更してください。

| 村上市                                    |                                   |               |                            | 利用者印をお持ち         | <sup>の方</sup> ・ ・ ・ ・ ・ ・ ・ ・ ・ ・ ・ ・ ・ ・ ・ ・ ・ ・ ・ |  |  |
|----------------------------------------|-----------------------------------|---------------|----------------------------|------------------|-----------------------------------------------------|--|--|
|                                        |                                   |               |                            | 🖉 ご利用の手引き        | ▲ 色・文字サイズ変更                                         |  |  |
| 公共施設予約システムへようこそ                        |                                   |               |                            | 空き揺会・予約の申認       | 2 <b>O</b> RAN                                      |  |  |
| 🛄 お知らせ                                 |                                   |               |                            |                  |                                                     |  |  |
| 現在、一部の施設のみ予約力                          | <u>)<sup>6</sup>可能です。 O 2023年</u> | 6月1日          |                            |                  |                                                     |  |  |
| ② 空き照会・                                | ・予約の申                             | 込             |                            |                  |                                                     |  |  |
| く<br>カテゴリーから探す (                       | ●<br>使用目的から探す                     | 血<br>施設種類から探す | A<br>施設名から探す               | ↓<br>■<br>一覧から探す |                                                     |  |  |
| 文化施設 体育施設                              | \$                                |               |                            |                  |                                                     |  |  |
|                                        |                                   |               |                            |                  |                                                     |  |  |
| 現在ログインしていません<br><u> の パスワードを</u> 忘れた場合 | 。予約や抽選の確認な<br><u> </u>            | どを行うには 🔳 🛛    | コ <mark>グイン</mark> してください。 |                  |                                                     |  |  |
| 予約内容の確認・<br>取消                         | 利用者情報の変                           | 变更            |                            |                  |                                                     |  |  |
|                                        |                                   |               |                            |                  |                                                     |  |  |